## Hvordan sette opp familiekalender

- 1. Logg på webmailen.
- 2. Gå til "Kalender" i menyen.
- 3. Velg kalendere:

| Kalender Adressebok E  | -post Innstillinge | r                    |              |
|------------------------|--------------------|----------------------|--------------|
| Ny hendelse Ny oppgave | Gå til i dag 🛛 Dag | jsvisning Ukesvisnir | ng Månedsvis |
| Dato Kalenderen        | Vis: I da          | ig                   | •            |
|                        | Tittel             |                      |              |
| Personlig kalender     |                    |                      |              |
| Vis utførte oppgave    | •                  | Uke 19               | 9            |
|                        |                    | 21.05.20<br>Mar      | 012<br>N     |

4. Trykk "Ny kalender":

| Kalender Adressebok E  | -post Innst  | illinger     |                   |           |
|------------------------|--------------|--------------|-------------------|-----------|
| Ny hendelse Ny oppgave | Gå til i dag | Dagsvisning  | Ukesvisning       | Månedsvis |
| Dato Kalendere         | Vis:         | l dag<br>tel | •                 |           |
| Ny kalender kalender   |              |              |                   |           |
| Vis utførte oppgave    |              |              | Uke 19            |           |
|                        |              |              | 21.05.2012<br>Man |           |

5. Gi den et navn, for eksempel "Familiekalender 1", og velg deretter "OK":

| Kalender Adressebok E-post In      | nstillinger |             |                              |           |      |            |                  |
|------------------------------------|-------------|-------------|------------------------------|-----------|------|------------|------------------|
| Ny hendelse Ny oppgave Gå til i da | ag Dags     | visning     | Ukesvisning                  | Månedsvis | ning | ×<br>Slett | Cast på          |
| Dato Kalendere                     | Vis: I dag  |             |                              |           |      |            |                  |
|                                    | Tittel      |             |                              |           |      |            | Sta              |
| Personlig kalender                 | Ny ka       | alend<br>Fa | <b>er</b><br>miliekalender 1 | 1         | Navn | på kaler   | nderen           |
|                                    |             |             |                              | Avbryt    |      | OK         | ~~               |
| Vis utførte oppgave                | •           |             | Uke 19                       |           |      |            |                  |
|                                    |             |             | 21.05.2012<br>Man            | !         |      | 22         | 2.05.2012<br>Tir |

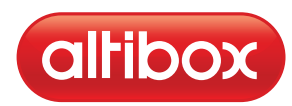

6. Trykk høyre mustast på kalenderen og velg "Deling...":

| Kalender Adressebok B  | E-post Innstillinger                    |                       |
|------------------------|-----------------------------------------|-----------------------|
| Ny hendelse Ny oppgave | Gå til i dag Dagsvisning                | Ukesvisning Månedsvis |
| Dato Kalendere         | Vis: I dag                              | •                     |
| Personlig kalender     | Tittel                                  |                       |
| Familiekalender 1      | Egenskaper                              |                       |
|                        | Ny kalender<br>Slett kalender           |                       |
|                        | Eksorter kalender                       |                       |
| Vis utførte oppgave    | Importer hendelser<br>Publiser Kalender | Uke 19                |
|                        | Last på nytt fjernkalendre              | 21.05.2012<br>Man     |
|                        | Deling                                  |                       |

7. Velg ikonet for "Legg til...":

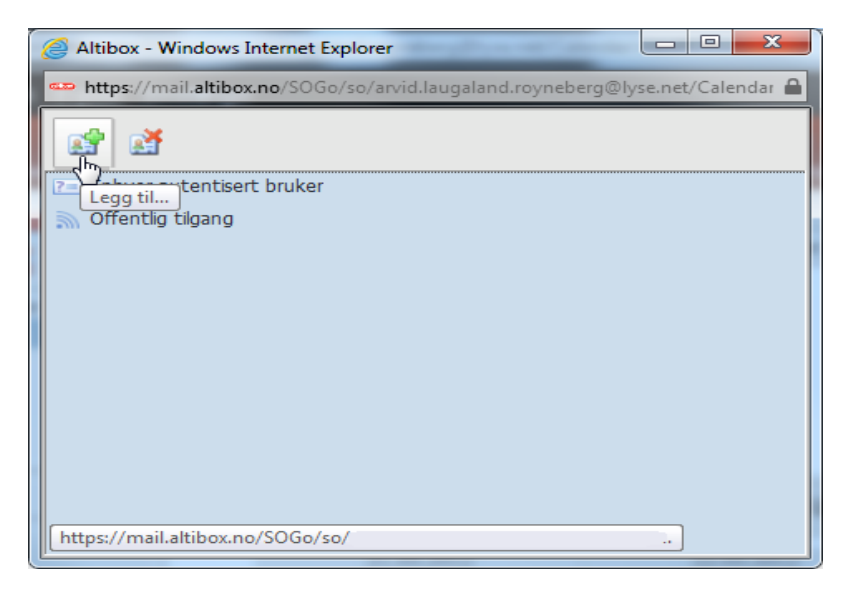

8. Skriv inn den Altibox e-post adressen du ønsker å dele med og velg "Legg til". Gjenta for flere om ønskelig:

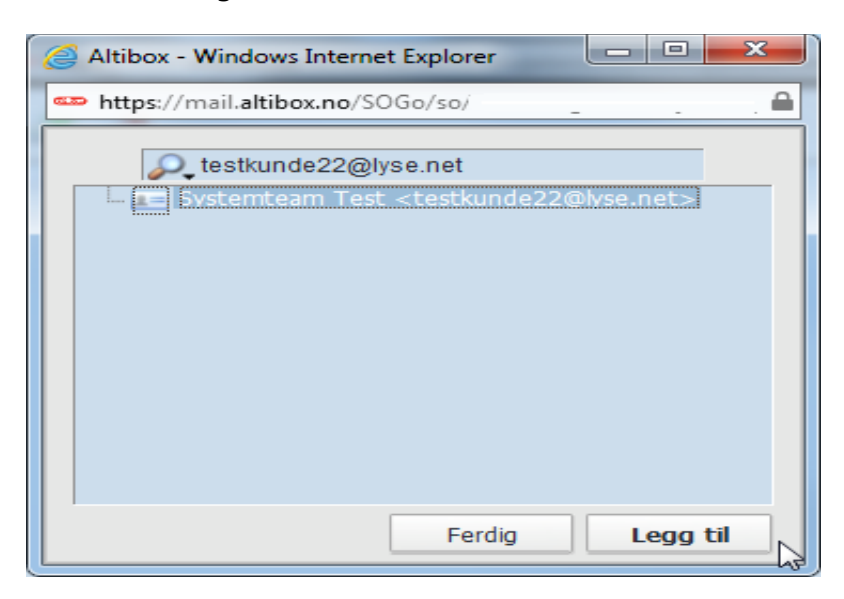

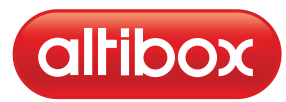

9. Dobbelklikk på brukeren i tilgangsvinduet. Huk av for hvilke rettigheter denne personen skal ha:

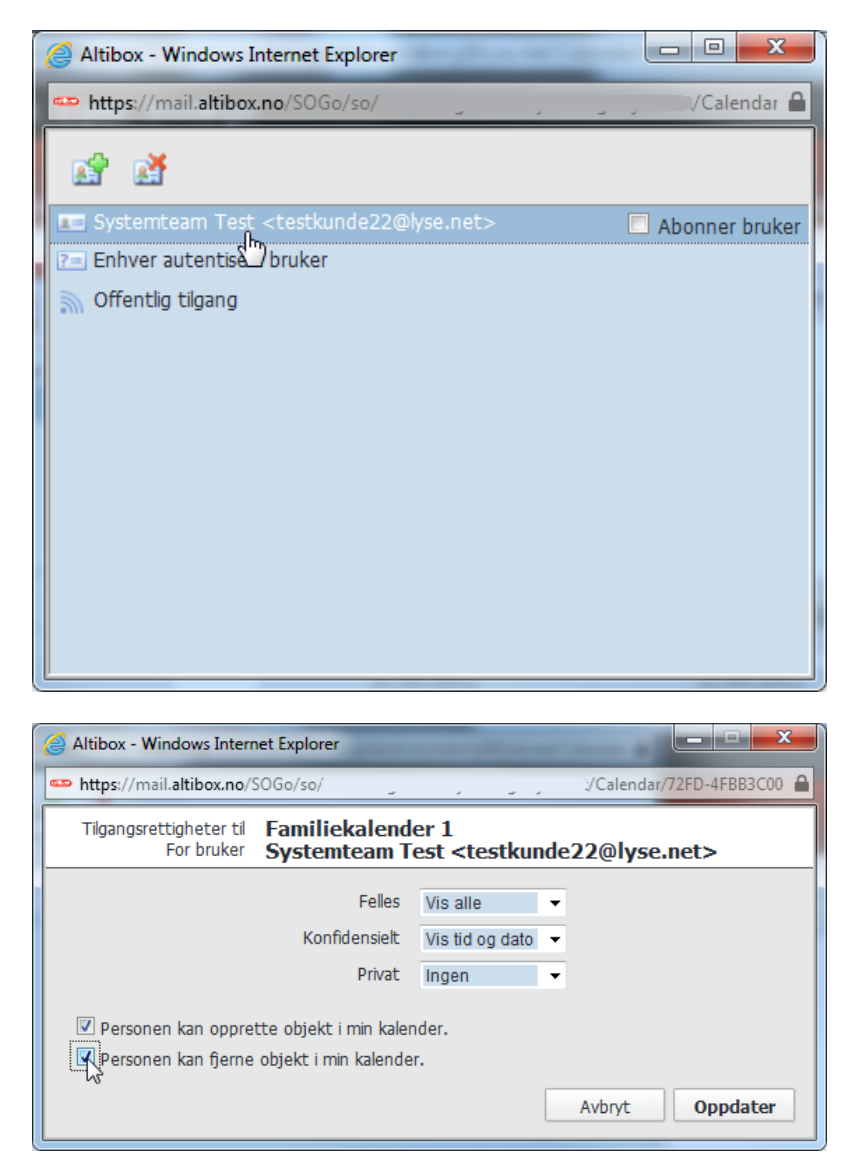

10. Når aktuelle medlemmer er lagt til med rettigheter, må hver av disse inn i sin webmail for å få tilgang til kalenderen. Gå til "Kalender" valget i menyen, og velg kalendere. Velg deretter "Abonner på en kalender...":

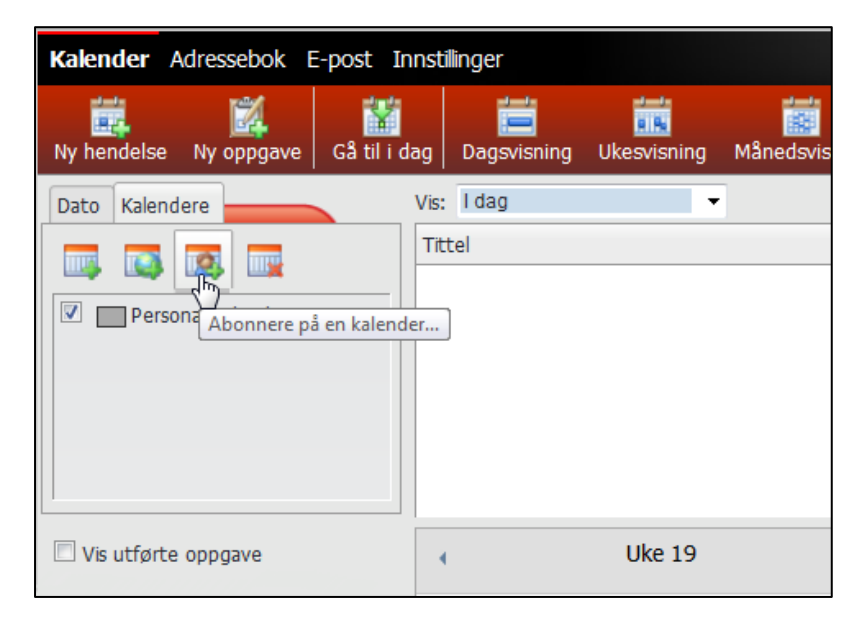

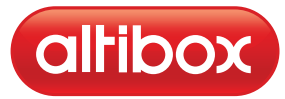

11. Skriv inn e-post adressen til personen som deler kalenderen, trykk på +/- knappen til venstre. Velg "Familiekalender 1" og trykk "Legg til":

| Altibox - Windows Internet Explorer                                                                                                    |
|----------------------------------------------------------------------------------------------------|
| 🏎 https://mail.altibox.no/SOGo/so/testkunde22@lyse.net/Cc 🔒                                                                            |
| e-post adresse til den som deler kalender<br>e-post adresse til den som deler kalender<br>Personlig kalender<br>Familiekalender 1<br>S |
| Ferdig Legg til                                                                                                    |

## 12. Familiemedlem har nå tilgang til kalenderen

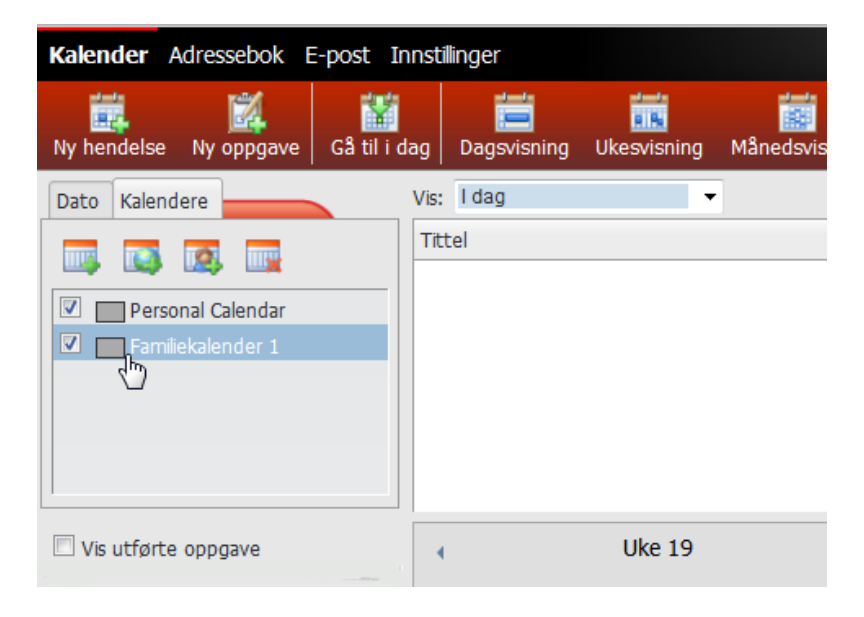

## Generell informasjon:

Familiekalenderen administreres på lik linje med andre kalendere. Aktiviteter kan legges til, endres og fjernes på vanlig måte. Den vesentlige forskjellen fra en vanlig kalender, er at alle som har fått tilgang kan redigere kalenderen.

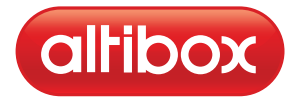